## SELECTING YOUR ELIGIBLE FRATERNITY MEAL PLAN FOR SPRING 2019

| Head to          | o your MyHousing page to begin.                                                                                                    |
|------------------|----------------------------------------------------------------------------------------------------|
| Click or         | n "View/Select/Change My Plan" under the "Dining" header as shown below.                                                                                                    |
| $\bigotimes$     | EMORY       Home       Applications / Appeals -       My Profile & Update Cell Information -       Room and Roommate Selection -       Dining -       More Tasks         View/Select/Change My Plan       Purchase Dooley Dollars         |
| Select           | the "Spring 2019 Sorority and Fraternity Membership" term from the drop down as shown below                                                                                                    |
| <b>≘</b> ∎ Dinin | Ing Plans Select a Term: Submit Submit                                                                                                    |
| On the not alre  | next screen you will see any Sorority/Fraternity Meal Plan that you have already selected. If you have eady selected. If you have eady selected a Sorority/Fraternity Meal Plan and would like to, click the "Select Dining Plan" button. |
|                  | Dining for Spring 2019 Sorority and Fraternity Membership<br>Selected Dining Plan<br>You have no dining plans for this term.<br>Select Dining Plan                                                                                        |
| Here yo          | ou will see any Sorority/Fraternity Meal Plans which you are eligible for. Click the "Submit" button.                                                                                                    |
|                  | Submit                                                                                                    |

You have now selected your Sorority/Fraternity Meal Plan for the upcoming semester.

## ALREADY SELECTED YOUR FRATERNITY MEAL PLAN? WANT TO CHANGE OR WAIVE YOUR UNIVERSITY MEAL PLAN?

Head to your MyHousing page to begin.

| Click on "View/Select/Change My Plan" under the "Dining" header as shown below. |            |      |                          |                                        |                               |           |                    |
|---------------------------------------------------------------------------------|------------|------|--------------------------|----------------------------------------|-------------------------------|-----------|--------------------|
| X                                                                               | EMORY      | Home | Applications / Appeals - | My Profile & Update Cell Information + | Room and Roommate Selection - | Dining 🗕  | More Tasks +       |
| $\sim$                                                                          | UNIVERSITY |      |                          |                                        |                               | View/Sele | ect/Change My Plan |

3

| Select the "Spring 2019" term from the drop down as shown below and click "Submit" |             |  |  |  |  |  |  |  |
|------------------------------------------------------------------------------------|-------------|--|--|--|--|--|--|--|
| ⊖ Dining Plans                                                                     |             |  |  |  |  |  |  |  |
| Select a Term:                                                                     | Spring 2019 |  |  |  |  |  |  |  |
| Submit                                                                             |             |  |  |  |  |  |  |  |

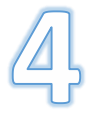

On the next screen you will see any University meal plan that was on your account for the Fall 2018 semester. You may change this meal plan as you normally would or, select "Plan Z" from the choices listed. "Plan Z" will waive your University meal plan and you will ONLY have your Fraternity meal plan.